Objects and Animation (Slide 1 of 1)

# Add a Text Object

In Objects and Animation it is possible to add a Text Object to a Slide by clicking on the Text Icon (T) on the Menu Bar.

| 🛒 M 🖾 📼 T 🔲 🗃                 | 🍤 🕐 🖻 🐰 🛍 🗙 🔠 ▾ Auto ∽         | Close                         |                       | <b>۲</b> ۲           |
|-------------------------------|--------------------------------|-------------------------------|-----------------------|----------------------|
| <u> </u>                      |                                | ^                             | Properties            | Animation            |
|                               |                                |                               |                       | ^                    |
|                               |                                |                               | Name                  | Text1                |
|                               |                                |                               | Sharper/Smoother      | -100                 |
|                               |                                |                               | ÷                     |                      |
|                               |                                |                               | Text                  |                      |
|                               |                                |                               | Font Name             | Arial 👻              |
|                               |                                |                               | B / U                 |                      |
|                               |                                |                               |                       |                      |
|                               |                                |                               | Text                  |                      |
|                               |                                |                               |                       |                      |
|                               | ICAL                           |                               |                       |                      |
|                               | 0                              |                               |                       |                      |
|                               |                                |                               |                       | Insert text template |
|                               |                                |                               | Alignment             | Center 👻             |
|                               |                                |                               | Line spacing          | 0                    |
|                               |                                |                               | Text shadow           | Customize            |
|                               |                                |                               |                       |                      |
|                               |                                |                               | Common                |                      |
|                               |                                |                               | Transparent to select | ion                  |
|                               |                                | ~                             | Show front side       |                      |
| <                             |                                | >                             | Show back side        |                      |
|                               | 0.000                          | $\leftarrow_{\downarrow}^{T}$ | Hide child objects    |                      |
| Text1                         | 0.000                          |                               | Time range            | 0 – 7000             |
|                               |                                | 1                             | Action on mouse click |                      |
|                               |                                |                               | Nees                  | -                    |
|                               |                                |                               | None                  | ~                    |
|                               |                                |                               | T Text1               |                      |
|                               |                                |                               |                       |                      |
|                               |                                | 1                             |                       |                      |
|                               |                                | 1                             |                       |                      |
| Project Options Slide Options | Preview 😰 Full duration: 7.0 s | Tools                         |                       |                      |

The Properties of the TEXT are shown in the Properties Tab on the Right.

Choose a Font from the dropdown Menu and other attributes such as Bold, Italic, Underlined and/or Color.

Clicking on "Save and use by default" will memorize these settings for future use.

#### Font Size

Note that there is no Font Size but that the Text Box has a Percentage Zoom which controls the size of the Font.

 $\times$ 

| Last update: 2022/12/18 11:20 | en-us:9.0:how to v9:ade | dtext https://docs.pteavstudio | o.com/en-us/9.0/how to | v9/addtext?rev=1490797077 |
|-------------------------------|-------------------------|--------------------------------|------------------------|---------------------------|
|                               |                         | 1 1                            |                        | -                         |

| Objects and Animation (Slide 1 of 1) |                                |       |                  | – 🗆 X        |
|--------------------------------------|--------------------------------|-------|------------------|--------------|
| 🛒 M 💢 🗺 T 🔲 🕿                        | 🁈 🖒 🖻 🐰 🛍 🗙 🔠 🗸 Auto 🗸 📔       | Close |                  | ★ ►          |
|                                      |                                | ^     | Properties       | Animation    |
|                                      |                                |       | Pan (%)          | add modifier |
|                                      |                                | -     | X 0 Y 0          | Z 0          |
|                                      |                                | n l r | Z Zaam (%)       | add modifier |
|                                      |                                |       | x 20 Y 20        | @ 100%       |
|                                      |                                |       |                  |              |
|                                      |                                |       | ✓ Rotate         | add modifier |
|                                      | °°                             |       |                  | × 0          |
|                                      | Tovt                           | _     | Center           | add modifier |
|                                      |                                |       | X 0 Y 0          |              |
|                                      | <u>с</u> с                     | _     | Framing          | add modifier |
|                                      |                                |       | s X              | Y            |
|                                      |                                |       | ✓ Opacity        | add modifier |
|                                      |                                |       | A 100            |              |
|                                      |                                |       | 🗹 Blur           | add modifier |
|                                      |                                |       | R 0              |              |
|                                      |                                |       | Color correction | add filter   |
| <                                    |                                | >     |                  |              |
|                                      | 0.000                          | ÷     | Key frame time 0 | r ms         |
| Text1                                | 0.000                          |       |                  |              |
|                                      |                                | 1     |                  |              |
|                                      |                                | 1     |                  |              |
|                                      |                                |       | T Text1          |              |
|                                      |                                |       |                  |              |
|                                      |                                |       |                  |              |
| Project Options Slide Options        | Preview 🛛 Full duration: 7.0 s | Tools |                  |              |

Note also that one line of Text in the above example = 15% Zoom. Two lines of Text = 30% Zoom; three lines of Text = 45% etc. This relationship will continue until the size of the "bounding box" is altered via a mouse action.

| Objects and Animation (Slide 1 of 1) |                                      |                      | – 🗆 X           |
|--------------------------------------|--------------------------------------|----------------------|-----------------|
| 🛒 M 💢 📼 T 🔲 🗃                        | > ৫   ₽ ‰                            |                      | 4 <b>b</b>      |
|                                      |                                      | Properties           | Animation       |
|                                      |                                      | Y Pan (%)<br>X 0 Y 0 | add modifier    |
|                                      |                                      | ☑ Zoom (%)           | add modifier    |
|                                      |                                      | X 60 Y 60            | <b>GED 100%</b> |
| lext                                 | XXXX XXXXX                           | Rotate               | add modifier    |
|                                      |                                      | Center               | add modifier    |
|                                      | XXX                                  | X 0 Y 0              |                 |
|                                      |                                      | Framing              | add modifier    |
|                                      | XXX                                  | s x                  | Y               |
| 0                                    |                                      | A 100                | add modifier    |
|                                      |                                      | ☑ Blur               | add modifier    |
|                                      |                                      | R 0                  |                 |
| 4                                    | , ·                                  | Color correction     | add filter      |
|                                      | 0.000                                | Key frame time 0     | 🔹 ms            |
| Text1                                | 0.000                                |                      |                 |
|                                      |                                      |                      |                 |
|                                      |                                      | T Text1              |                 |
|                                      |                                      |                      |                 |
|                                      |                                      |                      |                 |
| Project Options Slide Options        | Preview 😰 Full duration: 7.0 s Tools |                      |                 |

In the next Example it can be seen that One line of Text at 6% gives the same Font Size as 16 lines of Text at 96% Zoom. Knowing this relationship allows the user to create a consistent Font Size across multiple Slides.

| Ø Objects and Animation (Slide 1 of 1)                             |                  | – 🗆 X        |
|--------------------------------------------------------------------|------------------|--------------|
| 🛒 M 🛄 📧 T 🔲 🗃   🦘 🕐   🗈 🐰 🛍 🗙 🗎 🛪 🗍 50% 🗸   Close                  |                  | 4 >          |
| Lorom insum dolor sit amot                                         | Properties       | Animation    |
| consoctatur adipiscing alit                                        | ✓ Pan (%)        | add modifier |
| Nulla ultrigios vorius piel                                        | X 0 Y 0          | Z 0          |
| Droin compor onim id fousibus mottio                               | Z 700m (%)       | add modifier |
| Proin semper enim la faucibus matus.                               | X 96 Y 96        | @ 100%       |
| Nullam finibus commodo fringilia.                                  |                  |              |
| Donec sodales enim id faucibus laculis.                            |                  | add modifier |
| Nullam dignissim est in eleifend dignissim                         |                  |              |
| Pellentesque at placerat ligula.                                   | Center           | add modifier |
| Morbi erat mi, accumsan et turpis sed,                             | X U Y U          |              |
| laoreet consequat magna.                                           | Framing          | add modifier |
| In pulvinar sem sit amet mollis rhoncus.                           | S X              | Y            |
| Ut eu convallis orci.                                              | Opacity          | add modifier |
| Integer consectetur bibendum metus vitae tempus.                   | A 100            |              |
| Nunc nec euismod mi.                                               | ✓ Blur           | add modifier |
| Phasellus convallis                                                | R 0              |              |
| auctor ultricies.                                                  | Color correction | add filter   |
|                                                                    |                  |              |
|                                                                    | Key frame time   | 🔺 ms         |
| Text1 0.000                                                        |                  |              |
|                                                                    |                  |              |
|                                                                    |                  |              |
|                                                                    | T Text2          |              |
|                                                                    | T Text1          |              |
|                                                                    |                  |              |
| Project Ontions Slide Ontions Preview C Full duration: 7.0 s Tools |                  |              |

### Insert Text Template

This feature allows you to add a Text Template to an individual slide. It can be done globally (all slides) in Project Options / Defaults

| Font Name                 |             | Arial 🔻              |
|---------------------------|-------------|----------------------|
| B / <u>U</u>              |             |                      |
| Text                      |             |                      |
|                           |             |                      |
|                           |             |                      |
|                           |             |                      |
|                           |             | Insert text template |
| Alignment                 | Center      | Insert text template |
| Alignment<br>Line spacing | Center<br>0 | Insert text template |

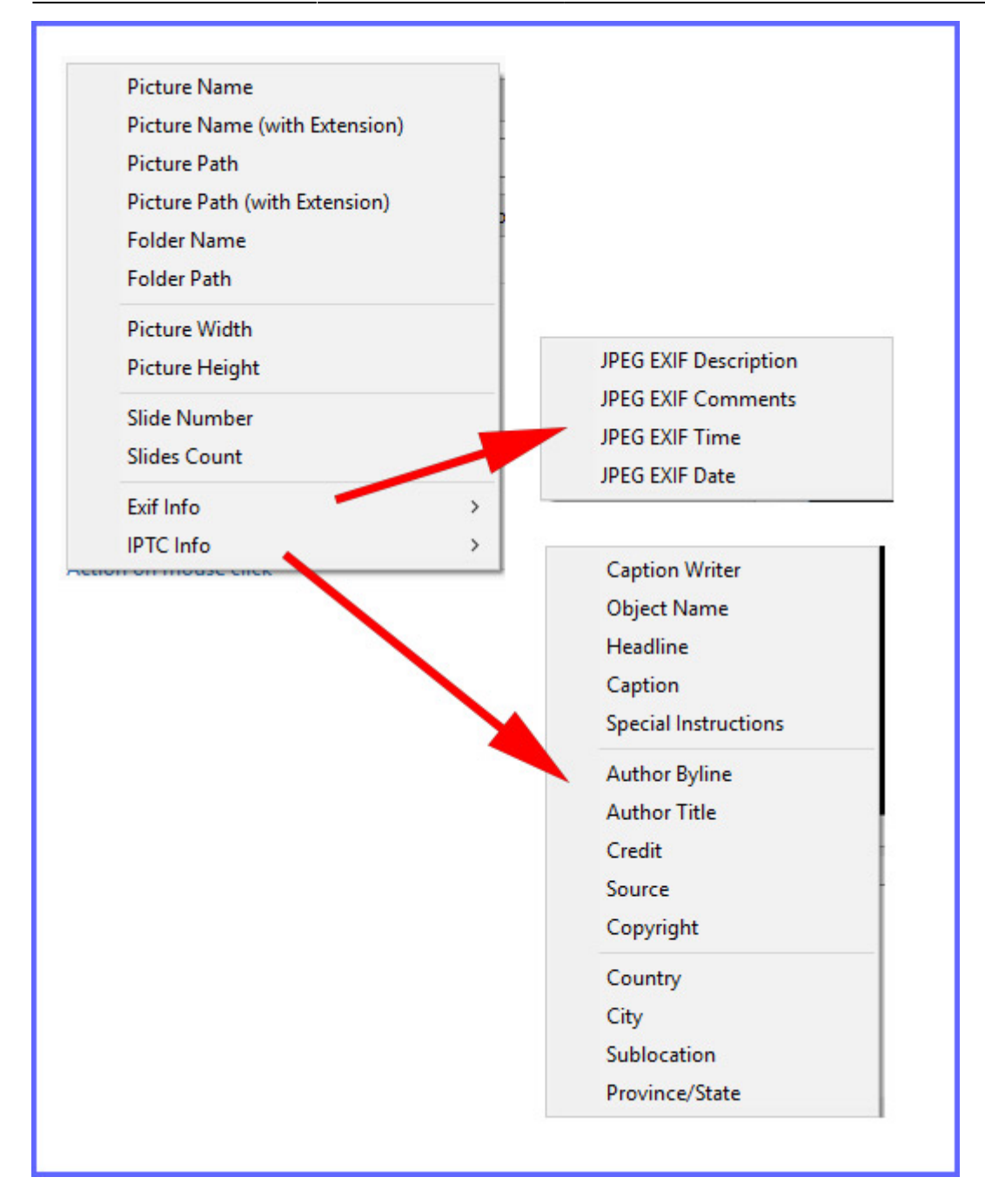

Choose from the options

### Justification

2025/08/02 16:22

| Text                                                        |                      |  |  |  |  |
|-------------------------------------------------------------|----------------------|--|--|--|--|
| Font Name                                                   | Arial 👻              |  |  |  |  |
| B / <u>U</u>                                                |                      |  |  |  |  |
| Lorem ipsum dolor sit amet,<br>consectetur adipiscing elit. |                      |  |  |  |  |
|                                                             | Insert text template |  |  |  |  |
| Alignment                                                   | Center 💌             |  |  |  |  |
| Line spacing                                                | Left                 |  |  |  |  |
| 🗹 Text shadow                                               | Center<br>Right      |  |  |  |  |
| Common                                                      |                      |  |  |  |  |
| Transparent to select                                       | ion                  |  |  |  |  |
| Show front side                                             |                      |  |  |  |  |
| Show back side                                              |                      |  |  |  |  |
| Hide child objects                                          |                      |  |  |  |  |
| Time range                                                  | 0 – 7000             |  |  |  |  |

## Line Spacing

| Last update: 2022/12/18 11:20 | en-us:9.0:how to v | /9:addtext https://docs.j | oteavstudio.com/en-us/9.0/how | to | v9/addtext?rev=1490797077 |
|-------------------------------|--------------------|---------------------------|-------------------------------|----|---------------------------|
|                               |                    |                           |                               |    |                           |

| Ø Objects and Animation (Slide 1 of 1)                              | - 🗆 X                                                                 |
|---------------------------------------------------------------------|-----------------------------------------------------------------------|
| 🛒 M 江 📧 T 🔲 🗃 🥠 🦿 📭 🐰 🛍 🗙 / 🎟 🗸 🛛 🖽 🗸 / Close                       | ••                                                                    |
| ^                                                                   | Properties Animation                                                  |
|                                                                     | ^                                                                     |
|                                                                     | Name Text1                                                            |
|                                                                     | Sharper/Smoother -100                                                 |
| pp                                                                  | Text                                                                  |
| Lorem ipsum dolor sit amet,                                         | Font Name Arial 💌                                                     |
|                                                                     |                                                                       |
| consectetur adipiscing elit.                                        | B / U                                                                 |
|                                                                     | Lorem ipsum dolor sit amet,<br>consectetur adipiscing elit.           |
| Nulla ultricies varius nisl.                                        | Nulla ultricies varius nisl.<br>Proin semper enim id faucibus mattis. |
|                                                                     | Nullam finibus commodo fringilla.                                     |
| Proin semper enim id faucibus mattis.                               | Insert text template                                                  |
|                                                                     | Mignment Center -                                                     |
| Nullam finibus commodo fringilla.                                   | Line spacing                                                          |
| u                                                                   | V Text shadow                                                         |
|                                                                     | - Intrantion                                                          |
|                                                                     | Common                                                                |
|                                                                     | Transparent to selection                                              |
| · ·                                                                 | ✓ Show hack side                                                      |
|                                                                     | Hide child objects                                                    |
| Tet1 0.000                                                          | Time range 0 - 7000                                                   |
|                                                                     | Action on mouse click                                                 |
|                                                                     |                                                                       |
|                                                                     | None 👻                                                                |
|                                                                     | T Text1                                                               |
|                                                                     |                                                                       |
|                                                                     |                                                                       |
| Project Options Slide Options Dreview Dreview Project Options Tools |                                                                       |

The options are (-100%) to (200%). The default is Zero.

## Sharper/Smoother

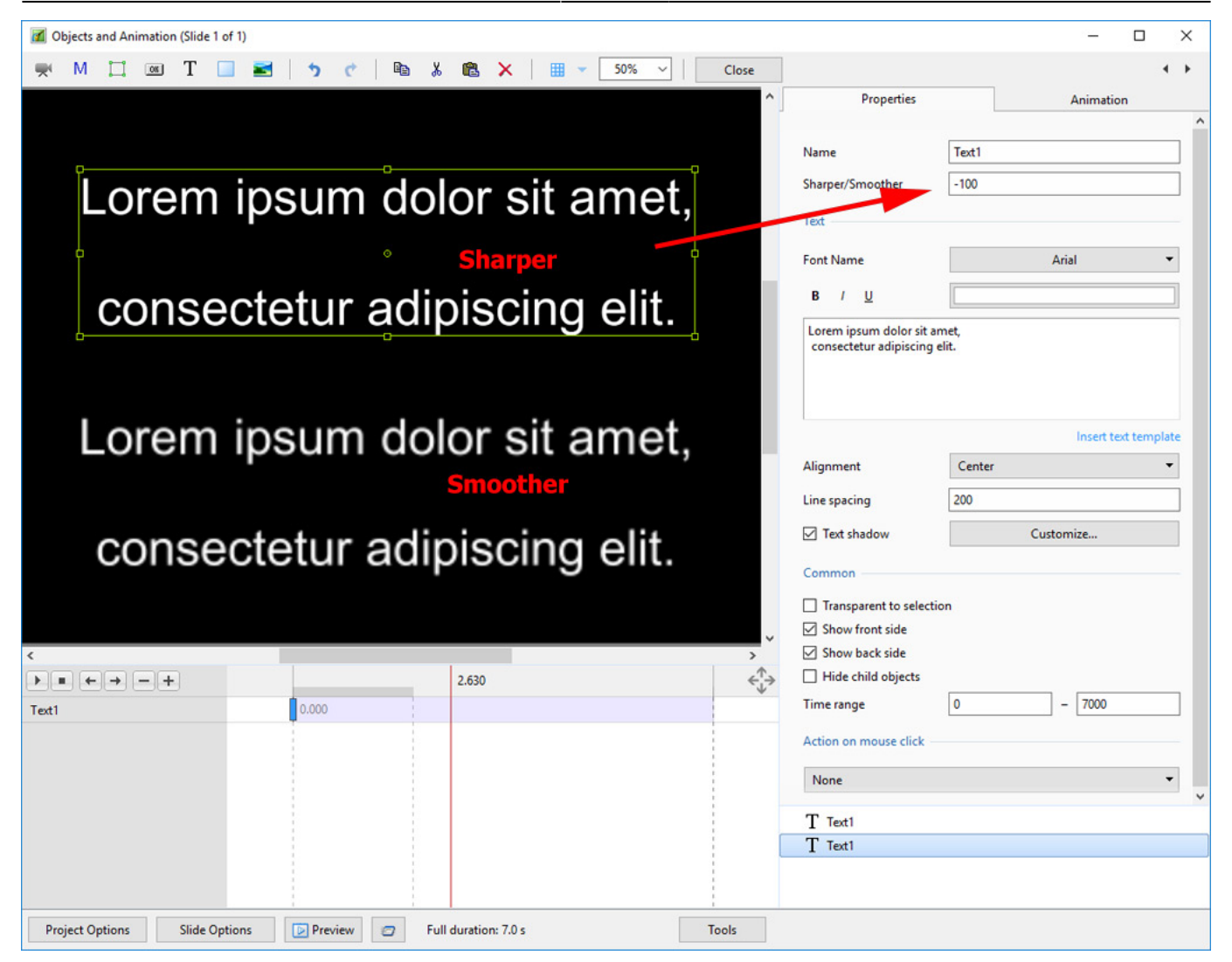

The options are (-128 / Sharper) to (128 / Smoother).

Return to Objects and Animation / Main Screen

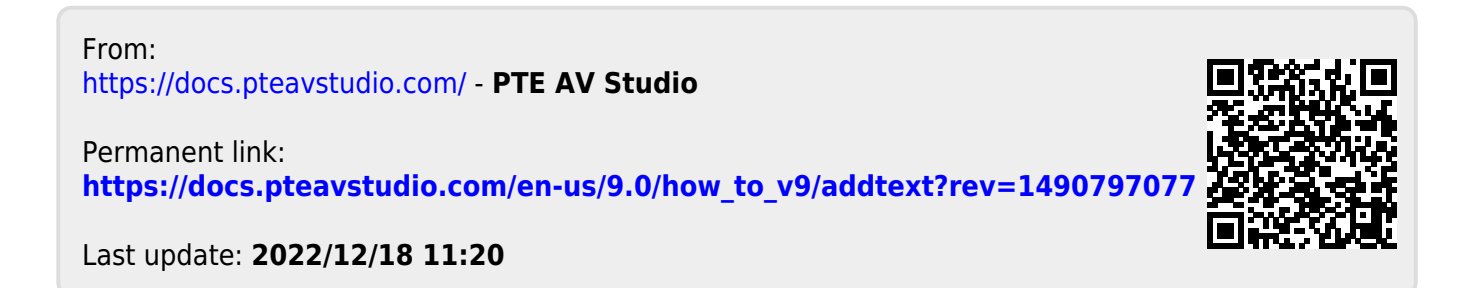